## How to Update Your CE Classroom Solution to v 5.3

(the TI-84 Plus CE Calculator, TI Connect™ CE, and TI-Smartview™ CE Software)

- 1. Go to education.ti.com
- 2. In the search box type upgrade and click on "What's New 84 Plus CE".

| 2              | Click on Undete News                                                                                                    |                                                                                                    |
|----------------|----------------------------------------------------------------------------------------------------|----------------------------------------------------------------------------------------------------|
| э.             | Click on <b>Update</b> Now.                                                                                                    | Upgrade to 5.3                                                                                                    |
|                |                                                                                                    | Get the latest features for your TI-84 Plus CE graphing calculator<br>by updating to the newest version using the new bundle file –<br>includes apps!                                                                                                    |
|                |                                                                                                    | Update now »                                                                                                    |
|                |                                                                                                    | The version 5.3 upgrade is available for:                                                                                                    |
|                |                                                                                                    | » TI-84 CE graphing calculator                                                                                                    |
|                |                                                                                                    | <ul> <li>» TI-84 CE apps</li> <li>» TI Connect™ CE software application</li> </ul>                                                                                                    |
|                |                                                                                                    | » TI-SmartView <sup>™</sup> CE Emulator Software for the TI-84 Plus graphing family                                                                                                    |
|                | Alternatively go to https://education.ti.com/en/software/update/84-c                                                                                                    | <u>e-software-update</u> .                                                                                                    |
|                | •                                                                                                    | Get the most out of your TI-84 Plus CE graphing calculator                                                                                                    |
| 4.             | Select what you want to update,                                                                                                    | Select the product you use with your TI-84 Plus CE graphing calculator to ensure that you<br>have the latest version of everything.                                                                                                    |
|                | then click on <b>Next</b> .                                                                                                    |                                                                                                    |
|                |                                                                                                    | select as many as apply.                                                                                                    |
|                |                                                                                                    |                                                                                                    |
|                |                                                                                                    | TI-84 Plus CE graphing TI-SmartView™ CE                                                                                                    |
|                |                                                                                                    | calculator Emulator Software TI-Innovator Hub™                                                                                                    |
|                |                                                                                                    | N N N                                                                                                    |
|                |                                                                                                    | Next                                                                                                    |
| 5              | Download any necessary files:                                                                                                    |                                                                                                    |
|                |                                                                                                    | TI Connect™ CE software application.                                                                                                    |
|                |                                                                                                    |                                                                                                    |
|                |                                                                                                    | TI Connect™ CE software will allow you to send the updated OS and apps to your calculator. Download and save the<br>software to a location that you can find easily                                                                                                    |
|                | • TI Connect <sup>TM</sup> CE                                                                                                    | Ti Connet™ CE software will allow you to send the updated CS and apps to your calculator. Download and save the<br>software to a location that you can find easily                                                                                                    |
|                | <ul> <li>TI Connect<sup>™</sup> CE</li> <li>TI-84 Plus CE OS and Apps Bundle</li> </ul>                                                                                                    | Ti Connet™ CE software will allow you to send the updated CS and apps to your calculator. Download and save the software to boation that you can find easily<br>Windows<br>Download TI Connect™ CE software version 5.3                                                                                                    |
|                | <ul> <li>TI Connect<sup>TM</sup> CE</li> <li>TI-84 Plus CE OS and Apps Bundle</li> <li>TI-Smartview<sup>TM</sup> CE Software</li> </ul>                                                                                                    | TI Connet™ CE software will allow you beend the updated CS and apps to your calculator. Download and save the software to aboation that you can find easily                                                                                                    |
|                | <ul> <li>TI Connect<sup>TM</sup> CE</li> <li>TI-84 Plus CE OS and Apps Bundle</li> <li>TI-Smartview<sup>TM</sup> CE Software</li> <li>TI-Innovator<sup>TM</sup> Hub Update Software</li> </ul>                                                                                                    | TI Connet™ CE software wil allow you to send the updated OS and apps to your calculator. Download and save the software to about the tay out and find easily windows<br>Windows Download TI Connect™ CE software version 5.3                                                                                                    |
|                | <ul> <li>TI Connect<sup>™</sup> CE</li> <li>TI-84 Plus CE OS and Apps Bundle</li> <li>TI-Smartview<sup>™</sup> CE Software</li> <li>TI-Innovator<sup>™</sup> Hub Update Software</li> </ul>                                                                                                    | TI Connet™ CE software will allow you to send the updated OS and apps to your calculator. Download and save the software to about the stry our software to about the stry our software version 5.3<br>Worksons           Worksons         Download TI Connect™ CE software version 5.3           Image: Download TI Connect™ CE software version 5.3                                                                                                    |
| 6.             | <ul> <li>TI Connect<sup>TM</sup> CE</li> <li>TI-84 Plus CE OS and Apps Bundle</li> <li>TI-Smartview<sup>TM</sup> CE Software</li> <li>TI-Innovator<sup>TM</sup> Hub Update Software</li> <li>First update your TI Connect<sup>TM</sup> CE to the latest release.</li> </ul>                                                                                                    | Ti Connet <sup>™</sup> CE software will allow you to send the updated OS and apps to your calculator. Download and save the software to about the stoy out calculator. Download TI Connect <sup>™</sup> CE software version 5.3<br>Woodows           Woodows         Download TI Connect <sup>™</sup> CE software version 5.3           TI-84 Plus CE operating system and apps                                                                                                    |
| 6.             | <ul> <li>TI Connect<sup>™</sup> CE</li> <li>TI-84 Plus CE OS and Apps Bundle</li> <li>TI-Smartview<sup>™</sup> CE Software</li> <li>TI-Innovator<sup>™</sup> Hub Update Software</li> <li>First update your TI Connect<sup>™</sup> CE to the latest release.</li> </ul>                                                                                                    | Ti Connect™ CE software will allow you be send the updated OS and apps to your calculator. Download and save the software to abaction they you calculator. Download TI Connect™ CE: software version 5.3<br>We dows           Windows         Download TI Connect™ CE: software version 5.3           Windows         Download TI Connect™ CE: software version 5.3           TI-84 Plus CE operating system and apps           Download bits single file to update both the OS and apps on your TI-84 Plus CE. Download the latest version of TI Connect™ CE: software bits indire files to your TI-84 Plus CE.                                                                                                    |
| 6.<br>7.       | <ul> <li>TI Connect<sup>TM</sup> CE</li> <li>TI-84 Plus CE OS and Apps Bundle</li> <li>TI-Smartview<sup>TM</sup> CE Software</li> <li>TI-Innovator<sup>TM</sup> Hub Update Software</li> <li>First update your TI Connect<sup>TM</sup> CE to the latest release.</li> <li>Connect your TI-84 Plus CE Calculator to your</li> </ul>                                                                                                    | Ti Connet <sup>™</sup> CE software will allow you be such the updated OS and apps to your calculator. Download and save the software to abaction the you can the easily windows           Windows         Ournload TI Connect <sup>™</sup> CE: software version 5.3           Windows         Ournload TI Connect <sup>™</sup> CE: software version 5.3           Windows         Ournload TI Connect <sup>™</sup> CE: software version 5.3           Windows         Ournload TI Connect <sup>™</sup> CE: software version 5.3           Units         Deveload TI Connect <sup>™</sup> CE: software version 5.3           Units         Deveload TI Connect <sup>™</sup> CE: software version 5.3           Units         Deveload TI Connect <sup>™</sup> CE: software version 5.3           Deveload Ti Software version 5.3         Deveload TI Connect <sup>™</sup> CE: software version 5.3           Units         Deveload TI Connect <sup>™</sup> CE: software version 5.3           Units         Deveload TI Connect <sup>™</sup> CE: software version 5.3                                                                                                    |
| 6.<br>7.       | <ul> <li>TI Connect<sup>TM</sup> CE</li> <li>TI-84 Plus CE OS and Apps Bundle</li> <li>TI-Smartview<sup>TM</sup> CE Software</li> <li>TI-Innovator<sup>TM</sup> Hub Update Software</li> <li>First update your TI Connect<sup>TM</sup> CE to the latest release.</li> <li>Connect your TI-84 Plus CE Calculator to your computer with the black USB cable.</li> </ul>                                                                                                    | The Connect <sup>™</sup> CE software will allow you be such the updated OS and apps to your calculator. Download and save the software to abaction the you can the deally.<br>Windows                                                                                                    |
| 6.<br>7.       | <ul> <li>TI Connect<sup>TM</sup> CE</li> <li>TI-84 Plus CE OS and Apps Bundle</li> <li>TI-Smartview<sup>TM</sup> CE Software</li> <li>TI-Innovator<sup>TM</sup> Hub Update Software</li> <li>First update your TI Connect<sup>TM</sup> CE to the latest release.</li> <li>Connect your TI-84 Plus CE Calculator to your computer with the black USB cable.</li> </ul>                                                                                                    | The Connect <sup>™</sup> CE software will allow you be not the updated OS and apps to your calculator. Download and save the software be abaction the you can for the aulty.<br>Window                                                                                                    |
| 6.<br>7.<br>8. | <ul> <li>TI Connect<sup>TM</sup> CE</li> <li>TI-84 Plus CE OS and Apps Bundle</li> <li>TI-Smartview<sup>TM</sup> CE Software</li> <li>TI-Innovator<sup>TM</sup> Hub Update Software</li> <li>First update your TI Connect<sup>TM</sup> CE to the latest release.</li> <li>Connect your TI-84 Plus CE Calculator to your computer with the black USB cable.</li> <li>If needed, use TI Connect <sup>TM</sup> CE to save any calculator files to upper computer prior to this up date. After the CE Pure distance for the same form.</li> </ul>                                                                                                    | The Connet <sup>™</sup> CE Software to tank the update OS and apps to your calculator. Download and save the software to associate that you can be for easily.<br>Window                                                                                                    |
| 6.<br>7.<br>8. | <ul> <li>TI Connect<sup>TM</sup> CE</li> <li>TI-84 Plus CE OS and Apps Bundle</li> <li>TI-Smartview<sup>TM</sup> CE Software</li> <li>TI-Innovator<sup>TM</sup> Hub Update Software</li> <li>First update your TI Connect<sup>TM</sup> CE to the latest release.</li> <li>Connect your TI-84 Plus CE Calculator to your computer with the black USB cable.</li> <li>If needed, use TI Connect <sup>TM</sup> CE to save any calculator files to your computer prior to this update. After the CE Bundle transfer</li> </ul>                                                                                                    | The Connet "Ve E software will allow you be not the updated OS and apps to your calculator. Download and save the software version 5.3<br>Window                                                                                                    |
| 6.<br>7.<br>8. | <ul> <li>TI Connect<sup>TM</sup> CE</li> <li>TI-84 Plus CE OS and Apps Bundle</li> <li>TI-Smartview<sup>TM</sup> CE Software</li> <li>TI-Innovator<sup>TM</sup> Hub Update Software</li> <li>First update your TI Connect<sup>TM</sup> CE to the latest release.</li> <li>Connect your TI-84 Plus CE Calculator to your computer with the black USB cable.</li> <li>If needed, use TI Connect <sup>TM</sup> CE to save any calculator files to your computer prior to this update. After the CE Bundle transfer completes, you can drag your calculator files back to the</li> </ul>                                                                                                    | The Connect <sup>™</sup> CE software will allow you be not the updated OS and apps to your advalator. Download and save the software version 5.3<br>Window                                                                                                    |
| 6.<br>7.<br>8. | <ul> <li>TI Connect<sup>TM</sup> CE</li> <li>TI-84 Plus CE OS and Apps Bundle</li> <li>TI-Smartview<sup>TM</sup> CE Software</li> <li>TI-Innovator<sup>TM</sup> Hub Update Software</li> <li>First update your TI Connect<sup>TM</sup> CE to the latest release.</li> <li>Connect your TI-84 Plus CE Calculator to your computer with the black USB cable.</li> <li>If needed, use TI Connect <sup>TM</sup> CE to save any calculator files to your computer prior to this update. After the CE Bundle transfer completes, you can drag your calculator files back to the TI-84 Plus CE Calculator.</li> </ul>                                                                                                    | The Conset "VE Software for the subject and the updated OS and apps to your redulator. Download and save the software version 5.3<br>Window                                                                                                    |
| 6.<br>7.<br>8. | <ul> <li>TI Connect<sup>TM</sup> CE</li> <li>TI-84 Plus CE OS and Apps Bundle</li> <li>TI-Smartview<sup>TM</sup> CE Software</li> <li>TI-Innovator<sup>TM</sup> Hub Update Software</li> <li>First update your TI Connect<sup>TM</sup> CE to the latest release.</li> <li>Connect your TI-84 Plus CE Calculator to your computer with the black USB cable.</li> <li>If needed, use TI Connect <sup>TM</sup> CE to save any calculator files to your computer prior to this update. After the CE Bundle transfer completes, you can drag your calculator files back to the TI-84 Plus CE Calculator.</li> </ul>                                                                                                    | The Connect <sup>™</sup> CE software will allow you be and the updated OS and apps to your advulator. Downlead and save the software worsion 5.3<br>Window Connect <sup>™</sup> CE software version 5.3<br>Connect <sup>™</sup> CE software version 5.3<br>Connect <sup>™</sup> CE software version 5.3                                                                                                    |
| 6.<br>7.<br>8. | <ul> <li>TI Connect<sup>TM</sup> CE</li> <li>TI-84 Plus CE OS and Apps Bundle</li> <li>TI-Smartview<sup>TM</sup> CE Software</li> <li>TI-Innovator<sup>TM</sup> Hub Update Software</li> <li>First update your TI Connect<sup>TM</sup> CE to the latest release.</li> <li>Connect your TI-84 Plus CE Calculator to your computer with the black USB cable.</li> <li>If needed, use TI Connect <sup>TM</sup> CE to save any calculator files to your computer prior to this update. After the CE Bundle transfer completes, you can drag your calculator files back to the TI-84 Plus CE Calculator.</li> <li>Alternatively, before transferring the OS and Apps Bundle, archive</li> </ul>                                                                                                    | The Context <sup>™</sup> CE software will allow you be and the update dS and apps to your calculator. Download and save the software backtor that you can find easily.<br>Window                                                                                                    |
| 6.<br>7.<br>8. | <ul> <li>TI Connect<sup>TM</sup> CE</li> <li>TI-84 Plus CE OS and Apps Bundle</li> <li>TI-Smartview<sup>TM</sup> CE Software</li> <li>TI-Innovator<sup>TM</sup> Hub Update Software</li> <li>First update your TI Connect<sup>TM</sup> CE to the latest release.</li> <li>Connect your TI-84 Plus CE Calculator to your computer with the black USB cable.</li> <li>If needed, use TI Connect <sup>TM</sup> CE to save any calculator files to your computer prior to this update. After the CE Bundle transfer completes, you can drag your calculator files back to the TI-84 Plus CE Calculator.</li> <li>Alternatively, before transferring the OS and Apps Bundle, archive any files you want to keep by pressing [2nd] [mem] 2:Mem Management</li> </ul>                                                                                                    | The Connect <sup>™</sup> CE software will allow you be not the update OS and apps to your calculator. Download and save the software version 5.3<br>Window                                                                                                    |
| 6.<br>7.<br>8. | <ul> <li>TI Connect<sup>TM</sup> CE</li> <li>TI-84 Plus CE OS and Apps Bundle</li> <li>TI-Smartview<sup>TM</sup> CE Software</li> <li>TI-Innovator<sup>TM</sup> Hub Update Software</li> <li>First update your TI Connect<sup>TM</sup> CE to the latest release.</li> <li>Connect your TI-84 Plus CE Calculator to your computer with the black USB cable.</li> <li>If needed, use TI Connect <sup>TM</sup> CE to save any calculator files to your computer prior to this update. After the CE Bundle transfer completes, you can drag your calculator files back to the TI-84 Plus CE Calculator.</li> <li>Alternatively, before transferring the OS and Apps Bundle, archive any files you want to keep by pressing 2nd [mem] 2:Mem Management and choose 1:All. An asterisk appears to the left of the file if it is</li> </ul>                                                                        | The context of the solution has up our and the update OB and apps to your calculator. Devented and save the solution has up our and the update OB and apps to your calculator. Devented and save the solution has up our and the update OB and apps to your calculator. Devented and save the solution has up our and the update OB and apps to your calculator. Devented and save the solution has up our and the update OB and apps to your calculator. Devented and save the solution has up our and the update of the CE software version 5.3 ■ Or and the update both the OB and apps to your TI-64 Plus CE. Devented the latest version of TI Connext™ CE software version of TI Connext™ CE software to transfer these files to your TI-64 Plus CE. Devented the latest version of TI Connext™ CE software to transfer these files to your TI-64 Plus CE. Devented the latest version of TI Connext™ CE software to transfer these files to your TI-64 Plus CE. Devented the latest version of TI Connext™ CE software to transfer these files to your TI-64 Plus CE. Devented the latest version of TI Connext™ CE software to transfer these files to your TI-64 Plus CE. Devented the latest version of TI Connext™ CE software to transfer these files to your TI-64 Plus CE. Devented the latest version of TI Connext™ CE software to the TI Connext™ CE software to your your computer allow. Dirag the new CB and apps bundle files before update and apps bundle files before update and update and apps bundle files before update and update and apps bundle files before update and update to the TI Connext™ CE software version 5.3 ■ Or and apps bundle TI-SmartView™ CE software version 5.3 ■ Devented TI-SmartView™ CE software version 5.3 ■ Devented TI-SmartView™ CE software version 5.3 ■ Devented TI-SmartView™ CE software version 5.3 ■ Devented TI-SmartView™ CE software version 5.3 ■ Devented TI-SmartView™ CE software version 5.3 ■ Devented TI-SmartView™ CE software version 5.3 ■ Devented TI-SmartView™ CE software version 5.3 ■ Devented TI-SmartView™ CE software version 5.3 ■ |
| 6.<br>7.<br>8. | <ul> <li>TI Connect<sup>TM</sup> CE</li> <li>TI-84 Plus CE OS and Apps Bundle</li> <li>TI-Smartview<sup>TM</sup> CE Software</li> <li>TI-Innovator<sup>TM</sup> Hub Update Software</li> <li>First update your TI Connect<sup>TM</sup> CE to the latest release.</li> <li>Connect your TI-84 Plus CE Calculator to your computer with the black USB cable.</li> <li>If needed, use TI Connect <sup>TM</sup> CE to save any calculator files to your computer prior to this update. After the CE Bundle transfer completes, you can drag your calculator files back to the TI-84 Plus CE Calculator.</li> <li>Alternatively, before transferring the OS and Apps Bundle, archive any files you want to keep by pressing 2nd [mem] 2:Mem Management and choose 1:All. An asterisk appears to the left of the file if it is archived. Then press [ENTER] to move a file into or out of the Archive</li> </ul> | TI-SnartYlew <sup>™</sup> CE software to a location the update OS and apps to your calculator. Devented and save the software version 5.3<br>Window                                                                                                    |
| 6.<br>7.<br>8. | <ul> <li>TI Connect<sup>™</sup> CE</li> <li>TI-84 Plus CE OS and Apps Bundle</li> <li>TI-Smartview<sup>™</sup> CE Software</li> <li>TI-Innovator<sup>™</sup> Hub Update Software</li> </ul> First update your TI Connect <sup>™</sup> CE to the latest release. Connect your TI-84 Plus CE Calculator to your computer with the black USB cable. If needed, use TI Connect <sup>™</sup> CE to save any calculator files to your computer prior to this update. After the CE Bundle transfer completes, you can drag your calculator files back to the TI-84 Plus CE Calculator. Alternatively, before transferring the OS and Apps Bundle, archive any files you want to keep by pressing 2nd [mem] 2:Mem Management and choose 1:All. An asterisk appears to the left of the file if it is archived. Then press ENTER to move a file into or out of the Archive.                                          | The Context <sup>™</sup> CE software will allow you be and the update OS and apps to your advulator. Download and save the software wersion 5.3<br>Window                                                                                                    |

- 9. Drag the CE Bundle to TI Connect CE v 5.3 and follow the prompts. This will update your calculator to v 5.3 OS, all latest TI Apps (except TI-TestGuard CE) and original pre-loaded Image Vars Image1-Image5. You can connect and update as many calculators as the available USB ports on your computer allow.
- 10. Next update your TI-SmartView CE v 5.3, which will automatically make sure your CE emulator is OS 5.3 and all TI Apps on the emulator are their latest version.